| 📊 Handshake                                                                                                    | × (+                                                         |                                                                                                    |  |
|----------------------------------------------------------------------------------------------------|--------------------------------------------------------------|----------------------------------------------------------------------------------------------------|--|
| 🔶 🛈 🔒 🛛 https://app.join                                                                                                    | handshake.com/login?requested_authentication_method=standard | C Q Search                                                                                                    |  |
| ookmarks ×                                                                                                    | t bandsbake                                                  | Learn More Held                                                                                                    |  |
| earch:<br>Bookmarks Toolbar<br>Most Visited<br>Getting Started<br>Getting Started<br>Bookmarks Menu<br>Composite State U<br>Flavours by Sode<br>SkyBox - Availabl<br>IT Home - Infor<br>Career Services                                                                                                    | handshake                                                    | Download the iOS App for Students!         Discover jobs on the go and respond to employers         the moment they message you.         Image: Discover jobs on the go and respond to employers         the moment they message you. |  |
| <ul> <li>Current Statistics</li> <li>Cogin</li> <li>Home   2016 K</li> <li>Handshake res</li> <li>Handshake es</li> <li>Handshake</li> <li>Handshake</li> <li>Handshake</li> <li>Handshake</li> <li>Career Service</li> <li>How to Tie the P</li> <li>Career resources</li> <li>Cost of Living</li> <li>Vault.com - G</li> </ul> | Welcome to Handshake<br>Find jobs better, together.          | Please Sign In<br>Enter your email address<br>■<br>mail@example.edu<br>Continue                                                                                                    |  |
| <ul> <li>Qualifying.org</li> <li>Federal</li> <li>Career Research</li> <li>Focus2: Car</li> <li>Psi_Chi_Sam</li> </ul>                                                                                                    | Handshake 2018                                               | Need Help?                                                                                                    |  |
| ★ Home : Occ ★ Home : Occ ★ ELEVATE   Login ★ Career Services ★ Career Services                                                                                                    | Requesting a "Staff-Employer" Account –                      |                                                                                                    |  |
| <ul> <li>News</li> <li>Fox News -</li> <li>Home - KVOE</li> </ul>                                                                                                    | Emporia State Univ                                           | versity Handshake                                                                                                    |  |

Emporia State University Handshake

🛞 Handshake Impo... 🔁 Emporia Gazette:... 🚽 KMAJ-FM - Maji... I adio weather 🔚 Emporia, KS (6.. Streaming Av

e

0

P

0

w

**Contact Career** Services to request the ESU **Staff-Employer** Link. Use the link sent to you to create your Handshake account

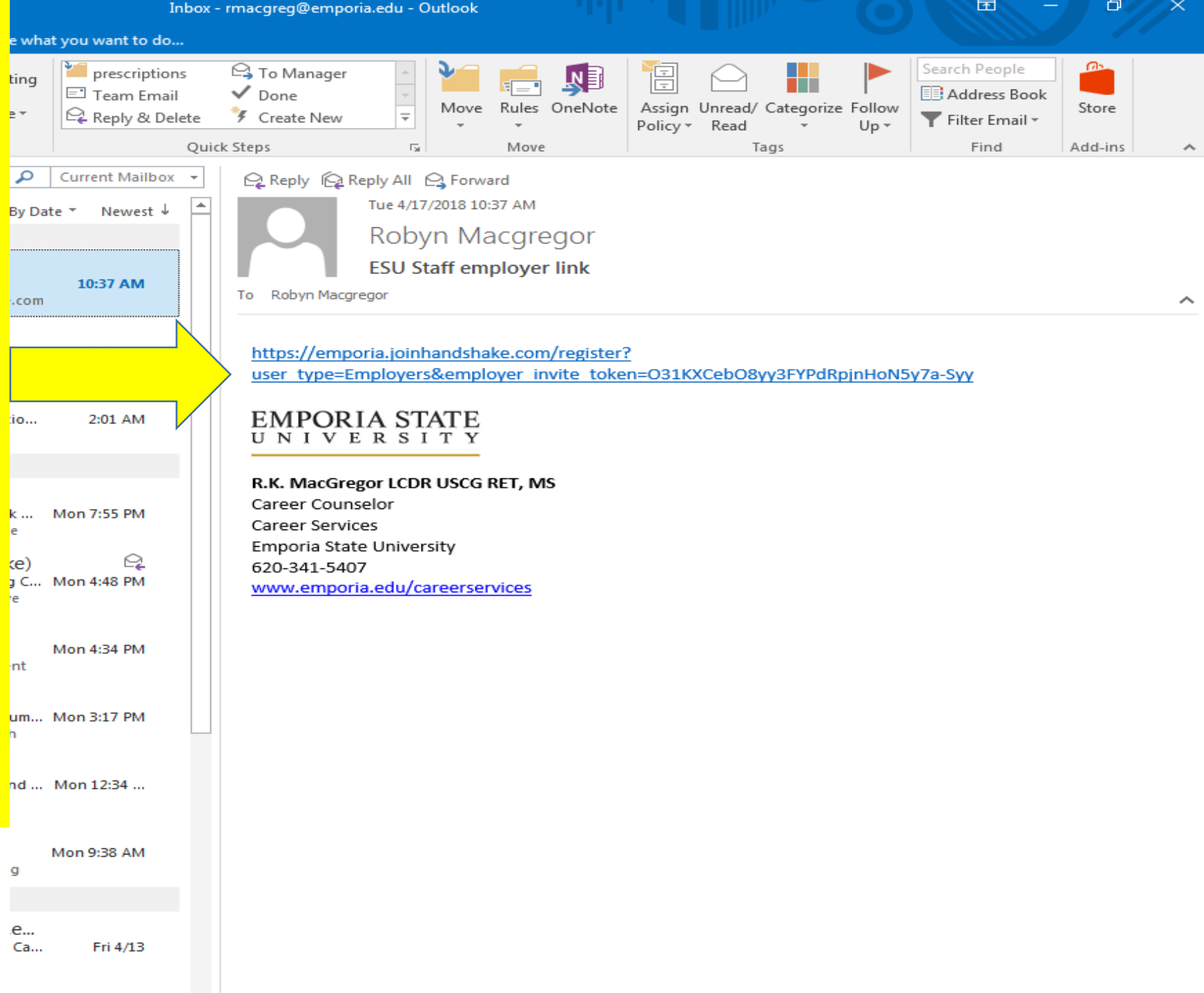

arc... Mon 4/9

| Handshake × +                                                                                                    |                                                                                                    |                                                                                                    |
|----------------------------------------------------------------------------------------------------|----------------------------------------------------------------------------------------------------|----------------------------------------------------------------------------------------------------|
| C a https://emporia.joinhandshake.com/employer_registrations/new                                                                                                    |                                                                                                    | C Q Search                                                                                                    |
| Bookmarks ×                                                                                                    |                                                                                                    |                                                                                                    |
| Search:                                                                                                    | <mark>i i</mark> handshake                                                                                                    | Already have an account? Log In                                                                                                    |
| Bookmarks Toolbar<br>Most Visited<br>Getting Started<br>Bookmarks Menu<br>Scoter Bookmarks<br>Bookmarks Menu<br>Scoter Bookmarks<br>Souther Bookmarks<br>Souther Bookmarks<br>SigBox - Availabl<br>Sig Frayours by Sode<br>SkyBox - Availabl<br>Sig Frayours by Sode<br>SkyBox - Availabl<br>Sig Frayours by Sode<br>SkyBox - Availabl<br>Sig Frayours by Sode<br>SkyBox - Availabl<br>Sig Frayours by Sode<br>SkyBox - Availabl<br>Sig Frayours by Sode<br>SkyBox - Availabl<br>Sig Frayours by Sode<br>SkyBox - Availabl<br>Sig Frayours by Sode<br>SkyBox - Availabl<br>Sig Frayours by Sode<br>SkyBox - Availabl<br>Sig Frayours by Sode<br>SkyBox - Availabl<br>Sig Handshake me<br>Sig Handshake me<br>Sig Cost of Living<br>SkyBox - Career Services<br>Sig Cost of Living<br>SkyBox - Career Service<br>Sig Fray Service<br>Sig Home - KVOE<br>Sig Handshake Impo<br>Sig Home - KVOE<br>Sig Handshake Impo<br>Sig Home - KVOE<br>Sig Home - KVOE | Sign up as an Employer     First Name     Last Name     Email Address (use your work email)     Password     Confirm Password        Phone Number        Job Title     Sign Up | Complete your profile information.<br>Use the email address used to<br>receive your invitation link. You can<br>use your ESU password or make up a<br>new password. The password that<br>you use must be at least 12<br>characters.<br>Select "Sign up" |
| ➡ KMAJ-FM - Maji                                                                                                    |                                                                                                    |                                                                                                    |

△ 📄 radio weather

e

9

PB

0

🏹 Faculty Staff - Directories | ... 🗙 / Handshake +× C Q Search 🗲 ) (i) 🎤 🔒 | https://app.joinhandshake.com/employer\_registrations/new ☆ 自 handshake Already have an account? Log In Q 💵 Bookmarks Toolbar Most Visited Getting Started Bookmarks Menu Welcome to Handshake, Nancy Rich, Validated Data Other Bookmarks Before continuing, we need a bit more info Find the right fit across 8.5 million verified Kangeria State U... student profiles Tell us the types of students you wish to recruit Flavours by Sode.. Check all types of students. There SkyBox - Availabl.. Agriculture, Food & Horticulture 🌠 IT Home - Infor.. Arts & Design is no "all" selection so you must Career Services Business, Entrepreneurship & Human Resources Login manually check each box. 🔘 Home | 2016 K... Civics & Government A Handshake res... Communications 🚹 Handshake ... Computer Science, Information Systems & 🕂 Handshake .. Technology 285k political science students 🔒 Handshake .. Education Handshake Career Service... Handshake promotes networking between alum Add your Alma Mater How to Tie the P.. a career resources School Name Graduation Year and their schools. If you attended a 4-year B Cost of Living .. -Select School 2018 Vault.com - G... higher education institution you can make that Qualifying.org... My school is not listed, let me type my own Federal Add another Alma Mater part of your profile information. Find your alma Career Research Focus2: Car... mater from the pull down list. Psi\_Chi\_Sam... Next: Employer Guidelines 🖌 Home : Occ... C\*NET OnLi... **ELEVATE** | Login If your alma mater is not listed, you can Career Services - ... C EMPORIA STATE ... manually enter the name. Fox News -🔀 Home - KVOE This field is OPTIONAL and you may leave it Handshake Impo... \overline Emporia Gazette:..

blank.

Bookmarks

a 📄 ESU

🛛 📄 News

🚽 KMAJ-FM - Maji...

е

0

P

I in a dio weather Emporia, KS (6... 🔁 Streaming A

Search:

- 0 X 🏹 Faculty Staff - Directories |... 🗴 × \ + 🔒 Handshake C Q Search + ☆ ⊠ Ξ 🔶 ) 🛈 🎤 🔒 | https://app.joinhandshake.com/employer\_registrations/new ☆自 Bookmarks × handshake Already have an account? Log In ρ Search: 💵 Bookmarks Toolbar Most Visited Getting Started Bookmarks Menu Welcome to Handshake, Nancy Rich, Validated Data Other Bookmarks Before continuing, we need a bit more info a 🔤 ESU Find the right fit across 8.5 million verified Kate U... student profiles Tell us the types of students you wish to recruit Flavours by Sode... 🚔 SkyBox - Availabl... You must select the type of students you are interested in -81 300k biology students 🌀 IT Home - Infor... recruiting. 4 d Career Services Agriculture, Food & Horticulture Login  $\checkmark$ Arts & Design (In the Image of the Image of t 175k chemistry students Business, Entrepreneurship & Human Resources  $\checkmark$ 2 Handshake res... 🚹 Handshake ...  $\checkmark$ Civics & Government 🔒 Handshake ...  $\checkmark$ Communications 285k political science students 血 🔒 Handshake ...  $\checkmark$ Computer Science, Information Systems & Handshake Technology Career Service... Education Ŧ How to Tie the P.. Once you have selected types of students and a b career resources B Cost of Living ... Add your Alma Mater completed the information about your alma Vault.com - G... Graduation Year School Name Qualifying.org... • mater(s), click on the "New Employer Emporia State University 2000 🕨 📄 Federal 2 Career Research My school is not listed, let me type my own Guidelines" button 🛞 Focus2: Car... Add another Alma Mater Psi\_Chi\_Sam... 🖌 Home : Occ... 🥰 O\*NET OnLi... **SAME ELEVATE | Login** 🕥 Career Services - ... C EMPORIA STATE ... 4 📄 News Fox News -🔀 Home - KVOE Handshake impo... \overline Emporia Gazette:...

KMAJ-FM - Maji...
 radic weather
 Emporia, KS (6...
 Streaming Au...

PB

01

▲ 🔹 🕨 🖛 😓 8:29 AM

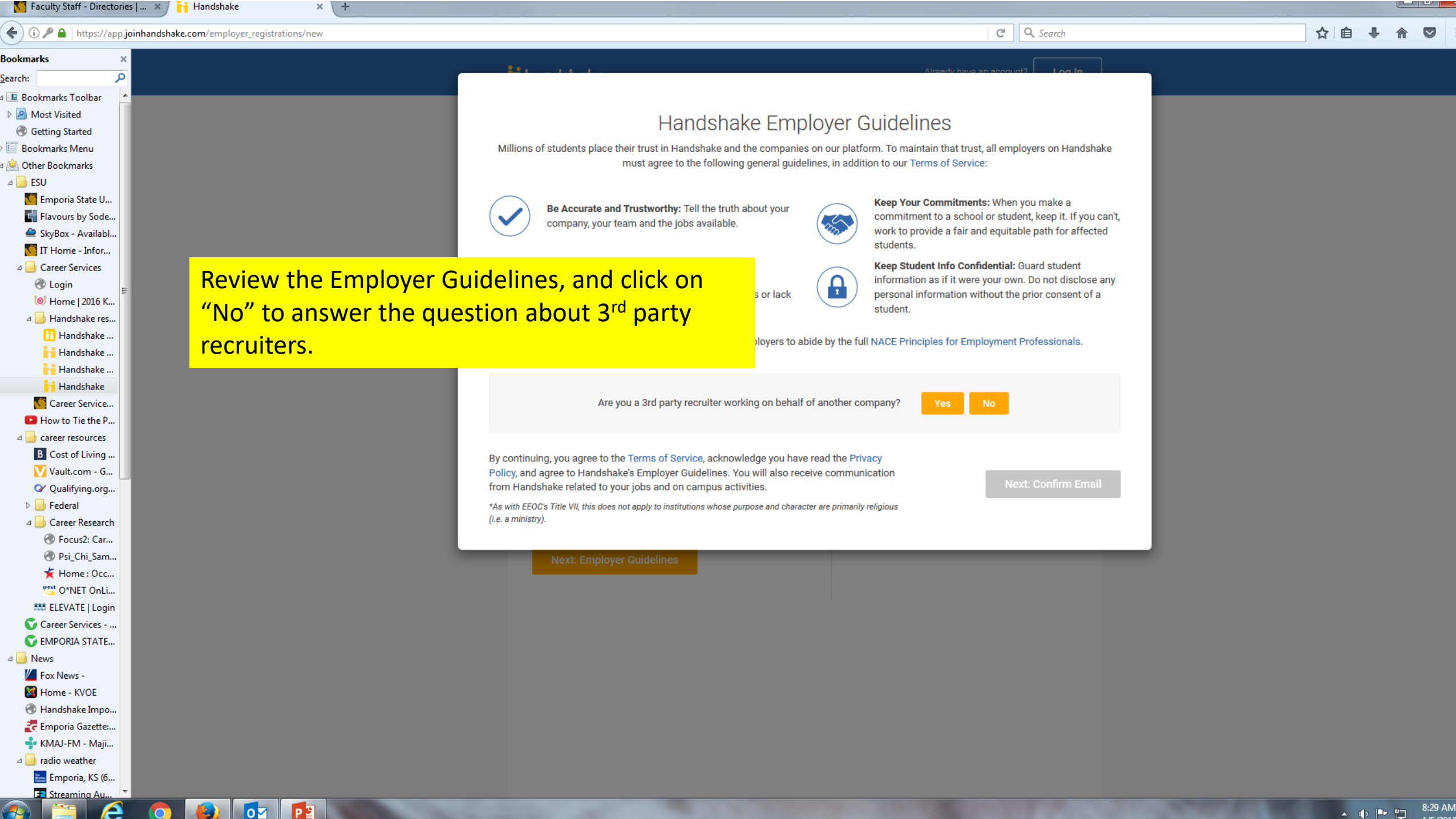

· • • •

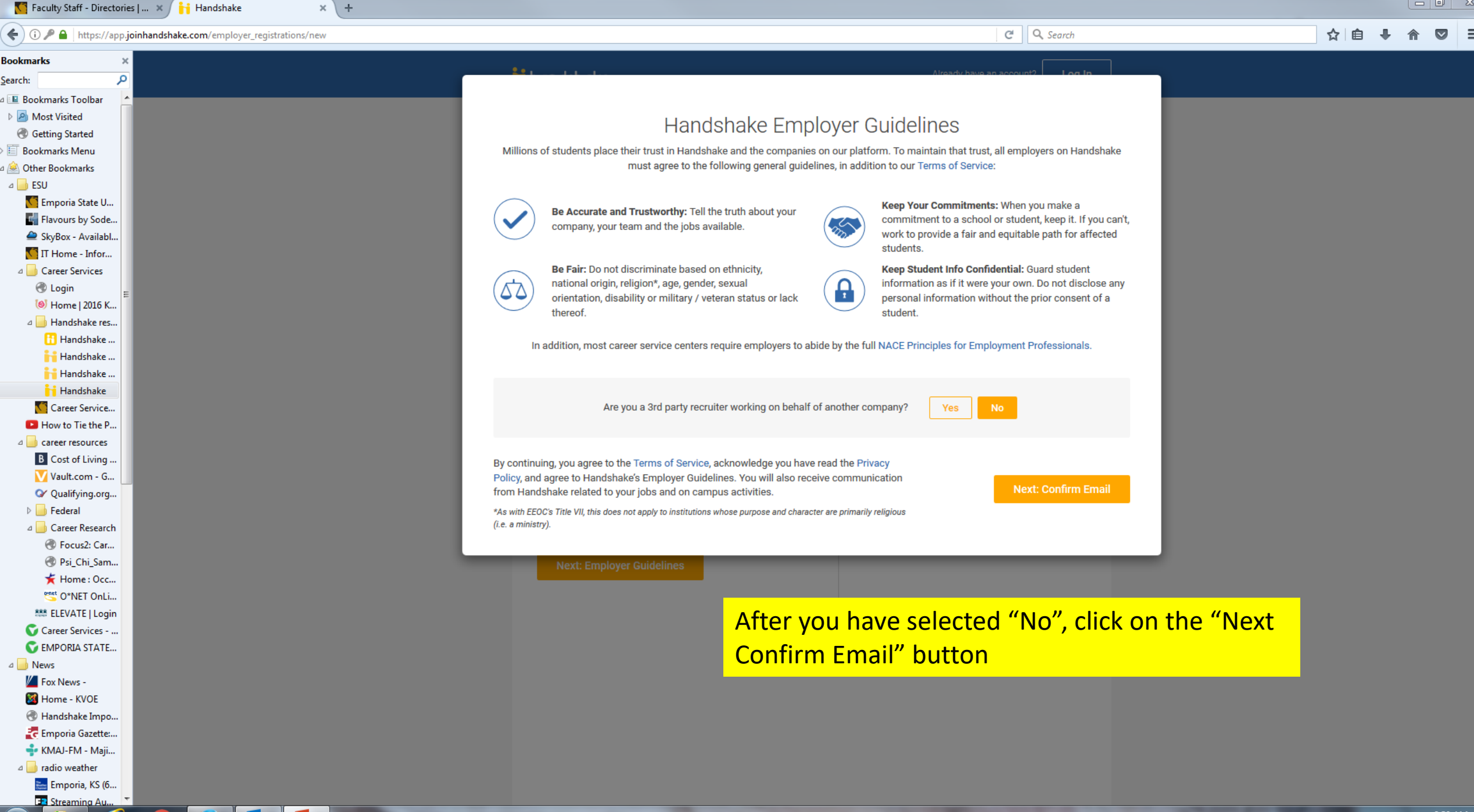

01

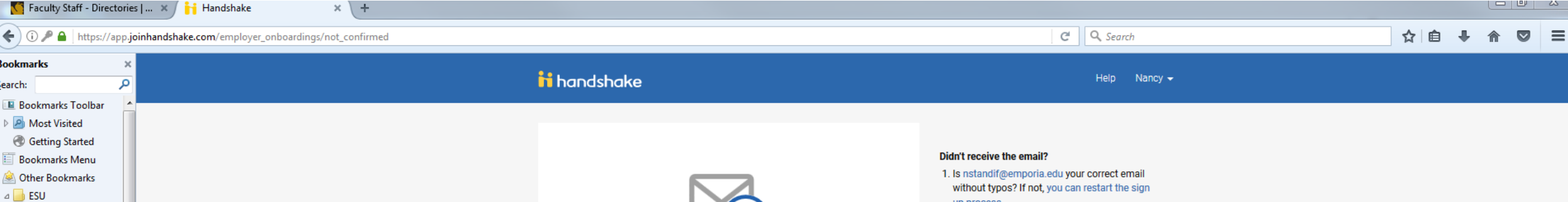

Great! You've successfully signed up for

Handshake.

We've sent you a link to confirm your email address. Please

K Emporia State U... Flavours by Sode... SkyBox - Availabl... MIT Home - Infor... Career Services 🛞 Login 🔘 Home | 2016 K. I Handshake res. 🚹 Handshake .. Handshake .. Handshake .. Handshake Career Service.. How to Tie the P. a career resources B Cost of Living . Vault.com - G... Qualifying.org... Federal Career Research Focus2: Car... Psi Chi Sam... 🖌 Home : Occ... C\*NET OnLi... ELEVATE | Login Career Services - ... C EMPORIA STATE... News Fox News -Mome - KVOE Handshake Impo... 🛃 Emporia Gazette:...

🚽 KMAJ-FM - Maji... I adio weather 🔚 Emporia, KS (6... 💶 Streaming Au

e

check your inbox. It could take up to 10 minutes to show up in your inbox. The next screen will show this message. Be sure to look for an e-mail from Handshake. The email will not come from ESU.

If you don't receive an email from Handshake within 10 minutes, begin by checking your spam and junk folders. If you find the Handshake email in your spam or junk folder you will need to release the message to your In Box and approve Handshake as a trusted sender.

up process

2. Check your spam folder

3. Add handshake@m.joinhandshake.com to your contacts

4. Click here to resend the email

## Still having trouble?

Contact us

Additional trouble shooting guidelines are provided.

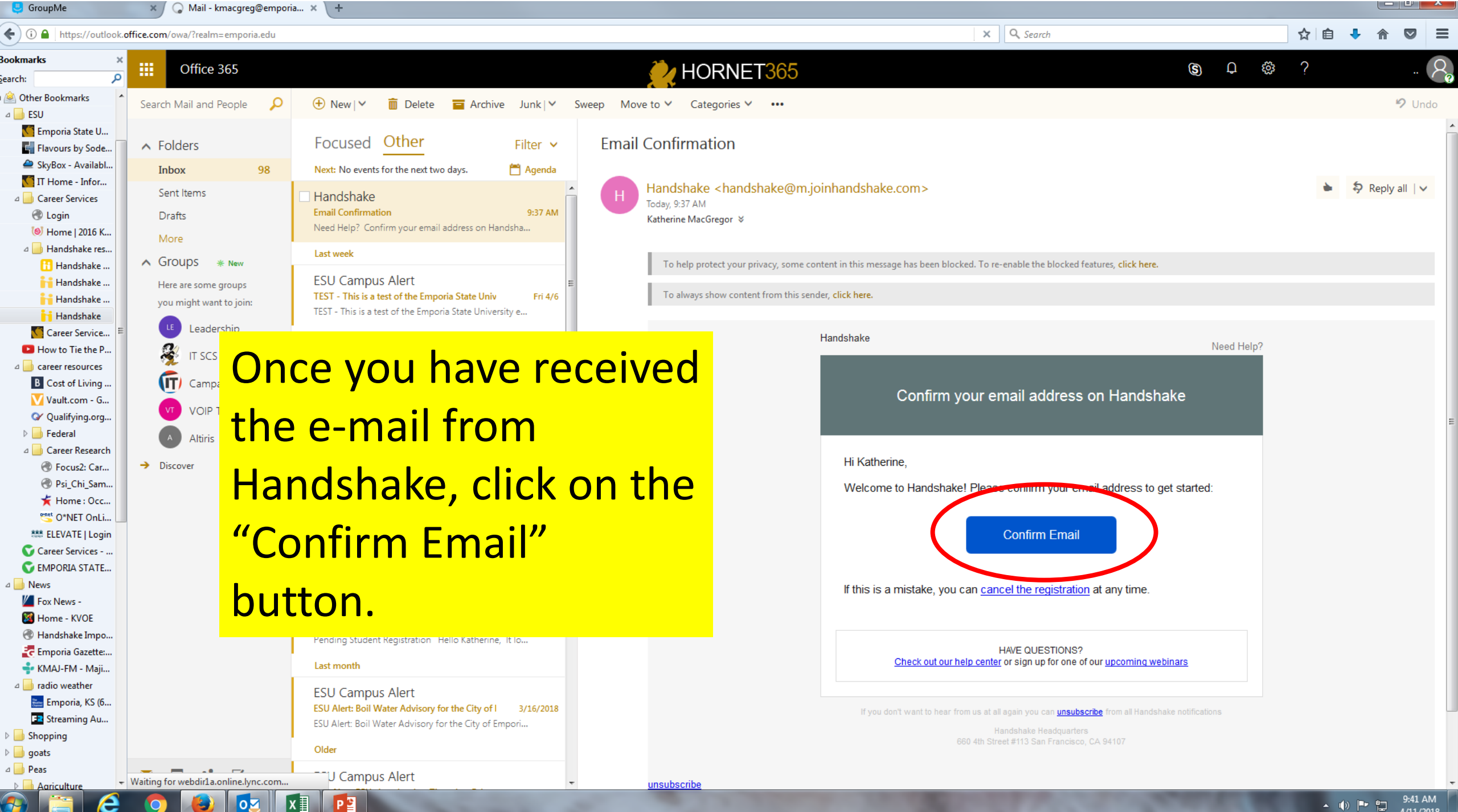

-1-1

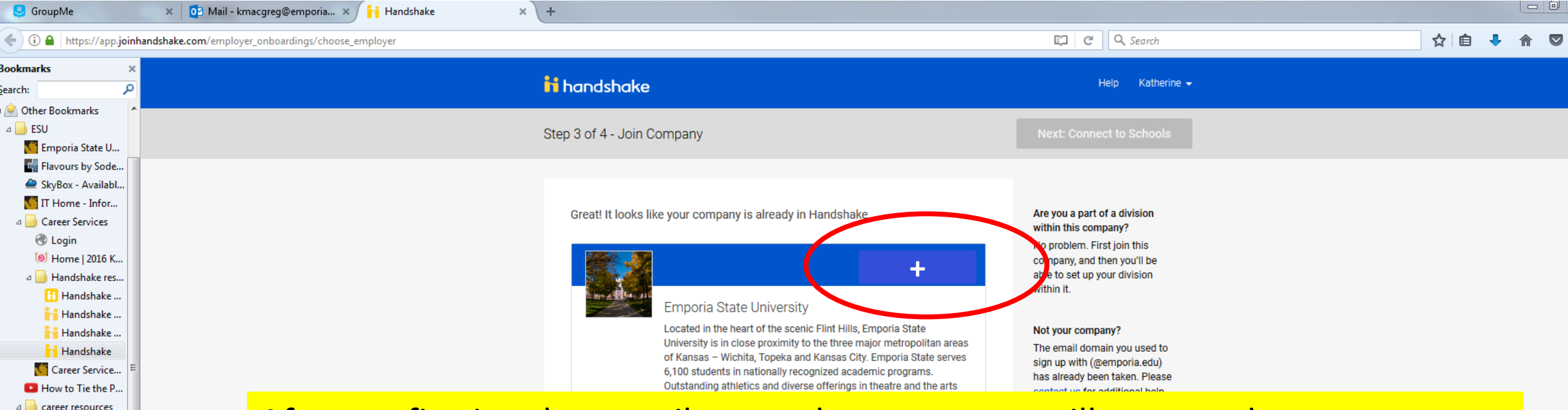

B Cost of Living ... Vault.com - G...

Qualifying.org...
 Federal
 Career Research

Focus2: Car...
Psi\_Chi\_Sam...

Home : Occ...
O\*NET OnLi...
ELEVATE | Login

Career Services - ... EMPORIA STATE...

Handshake Impo...
 Emporia Gazette:...
 KMAJ-FM - Maii...

radio weather
 Emporia, KS (6...
 Streaming Au...

Shopping
 goats
 Peas
 Agriculture

A bews
Fox News A Home - KVOE

After confirming the e-mail, a new browser page will open and prompt you to search for your "company". Type in Emporia State University and select Emporia State University as your employer by clicking on the "+". Be sure to select Emporia State University, and **not** Emporia State University Graduate School.

\*Note: Handshake has modified the look of some pages, and this page may not look exactly like the example shown. However, the instructions are correct. The next prompt will be to "Edit and Activate Status Messages". You do not have to complete this step at this time. You may close out of Handshake without completing this step.

Training on posting/managing jobs will be offered to you this summer. That training will include how to activate and edit automated messages that you may want to send to student applicants.

If you have any questions about your Handshake account, please contact Career Services at extension 5407.